## Wifi Dome Camera Quick Start Guide

Official Website: xvimtech.com Tech Support: 800-485-2154 Email: xvimcctv@hotmail.com

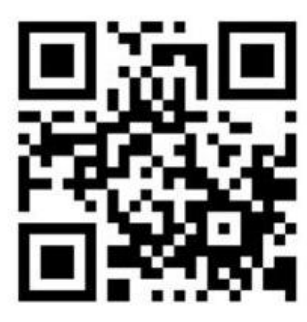

EMAIL

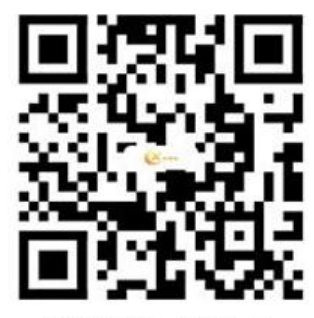

XVIM Offical Website

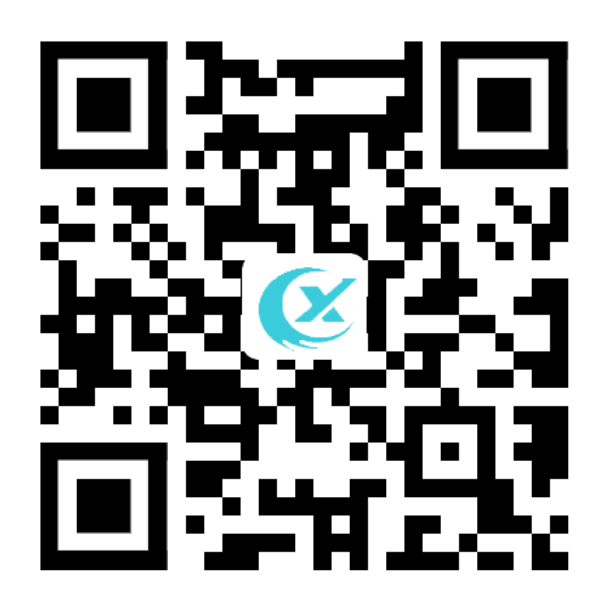

Scan QR Code to register warranty and apply for extended extra 12 months warranty

## **Product overview**

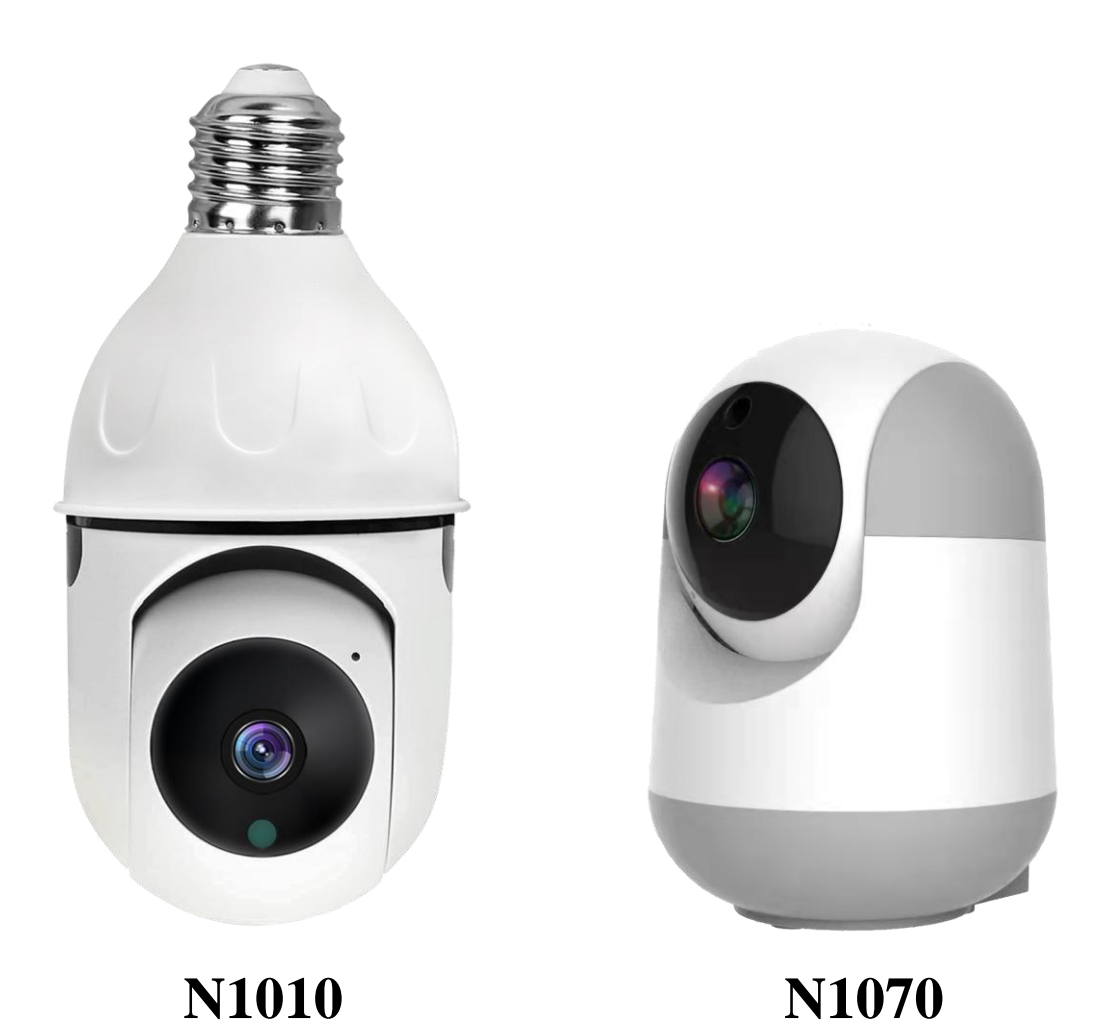

(Please compare with the actual item)

#### **Download the app**

Please scan the QR Code, or search the app named "HoMeYe Pro" on app store or Google play.

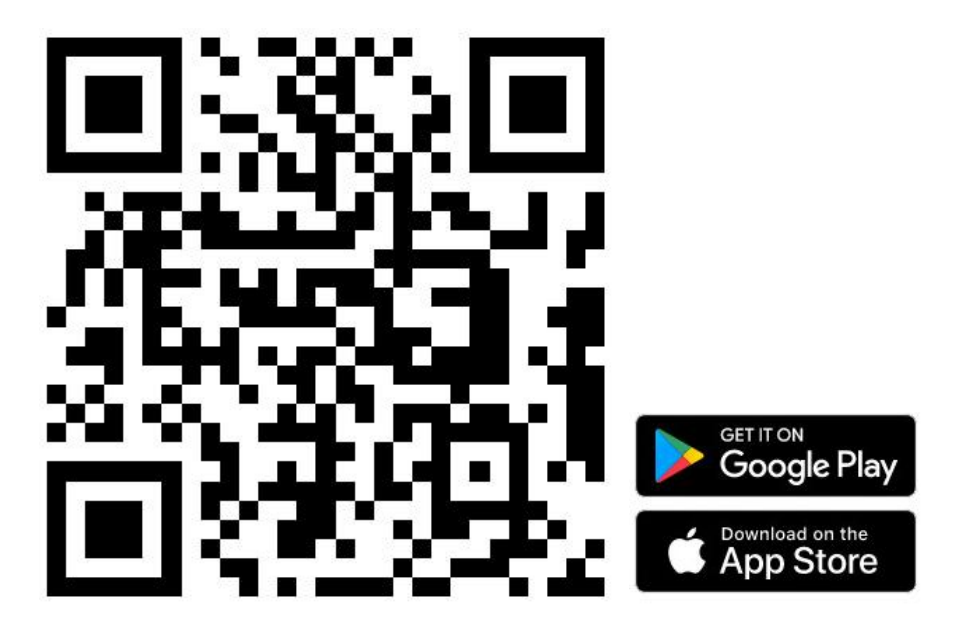

Install the app, click sign up to register an account and set your login password Login with your account, and click + to add device, then click add WiFi camera

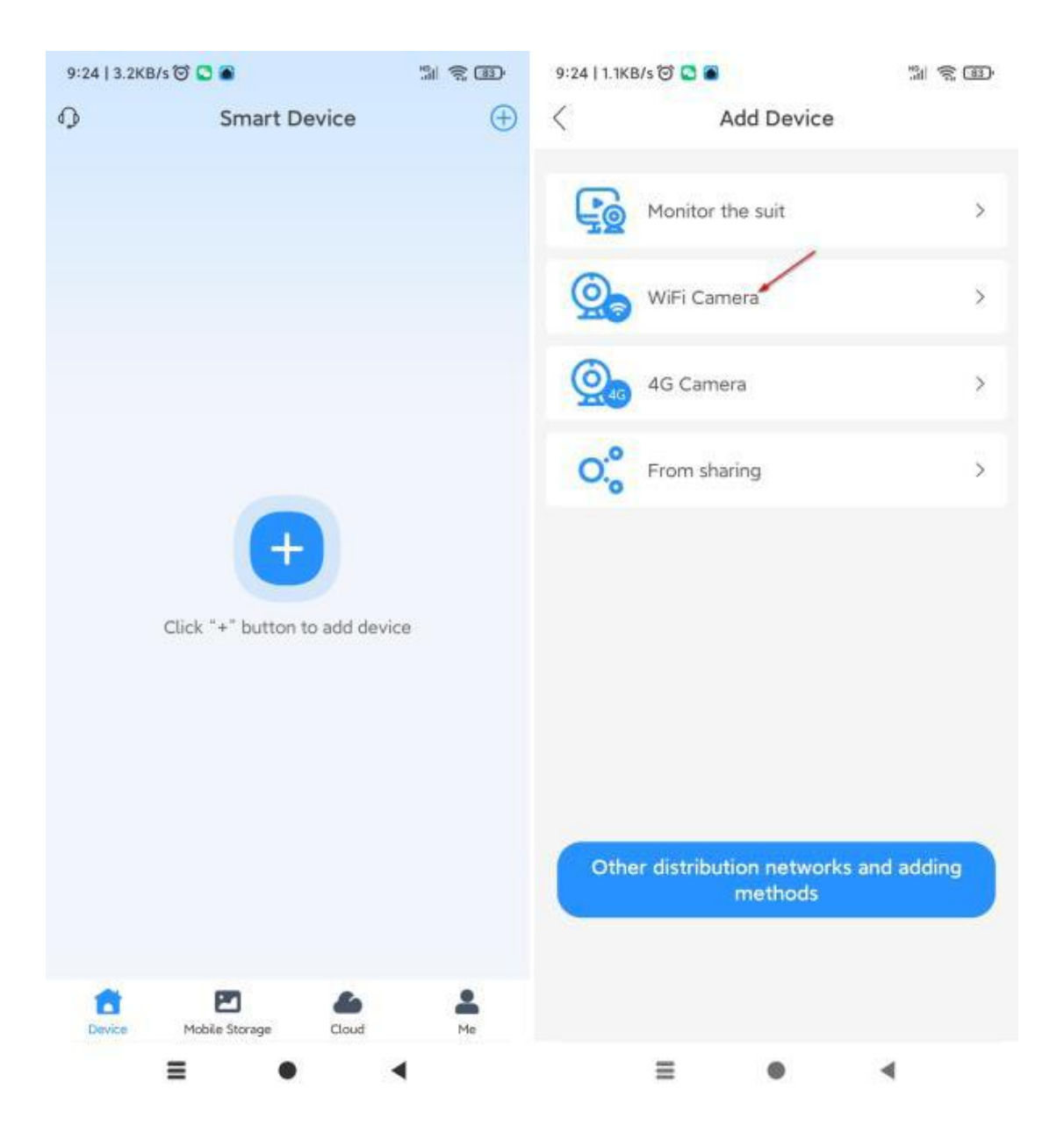

Device prompt to power on the camera to ensure camera working at normal condition, click next .when you hear prompts sound that wait to be configured ,please click next step

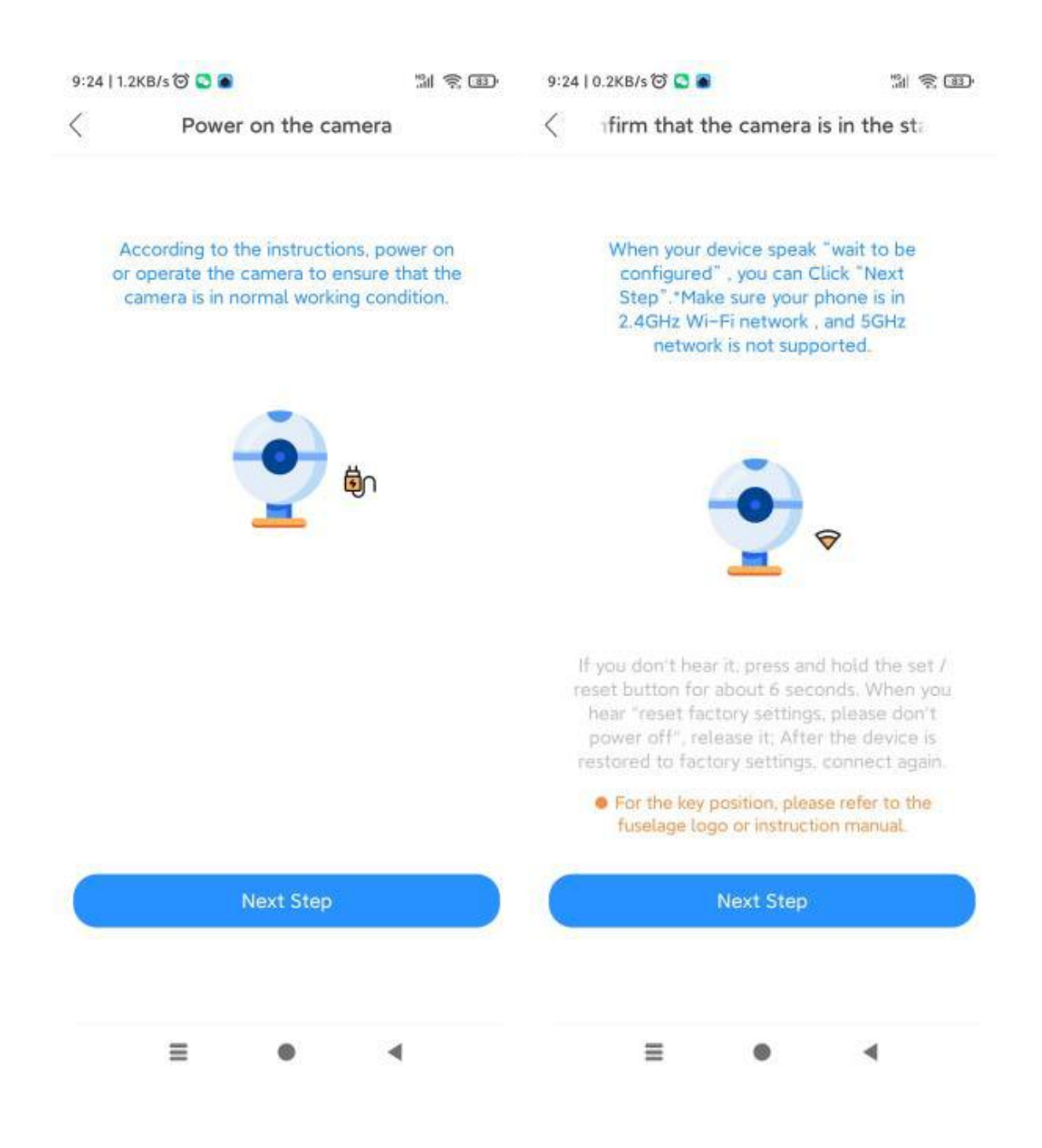

Please note the camera only support 2.4GHz WiFi, 5G WiFi not supported. Input WiFi name and password and click confirm.

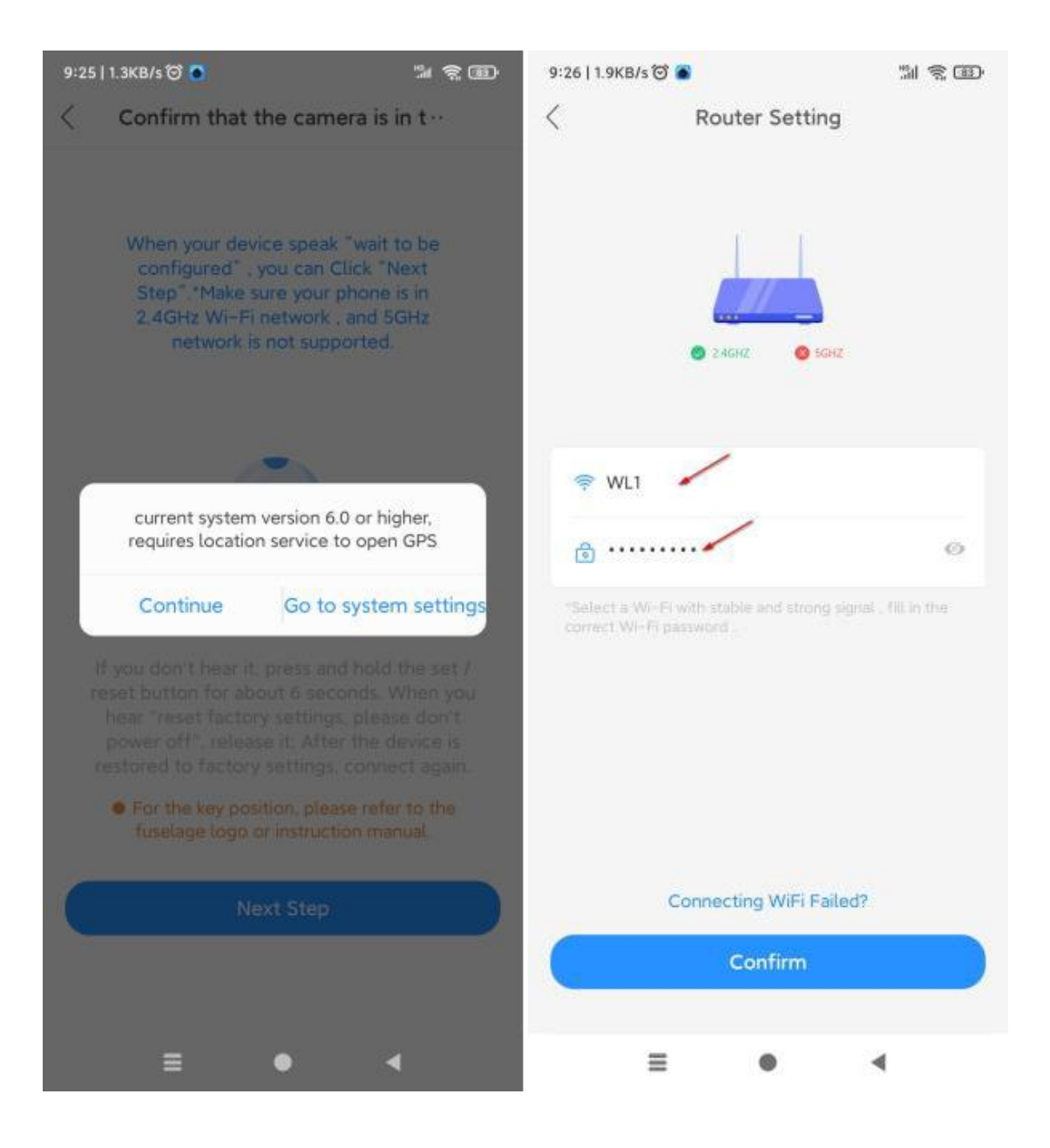

App remind to close the 3G/4G network before the distribution network, then put the QR code toward the device keep a distance of  $9\frac{3}{4}$  " to  $13\frac{3}{4}$  ".

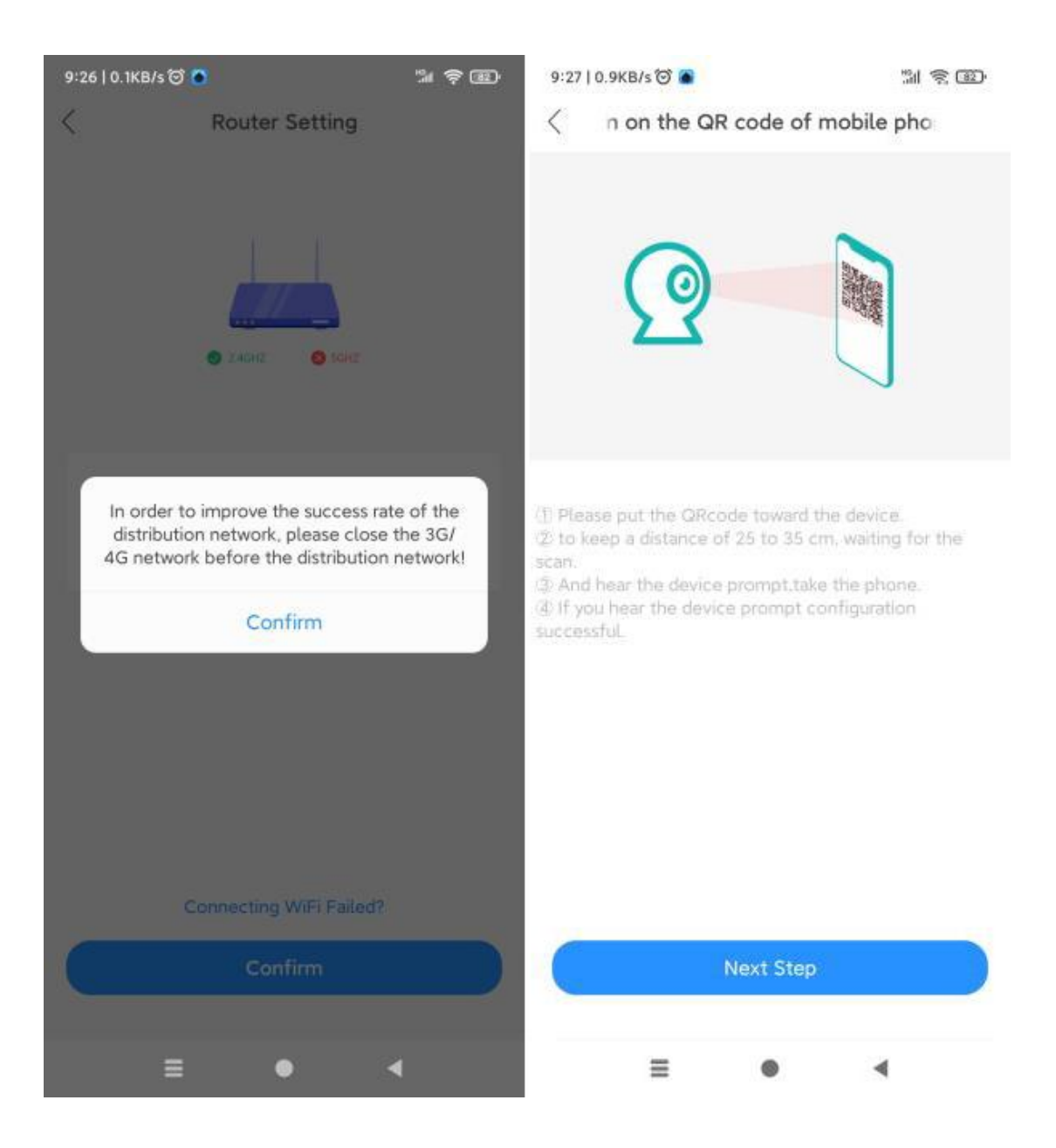

When hearing "configuration successful", window will pop up a page to set private password which can't too easy and must be contain or above 8 character

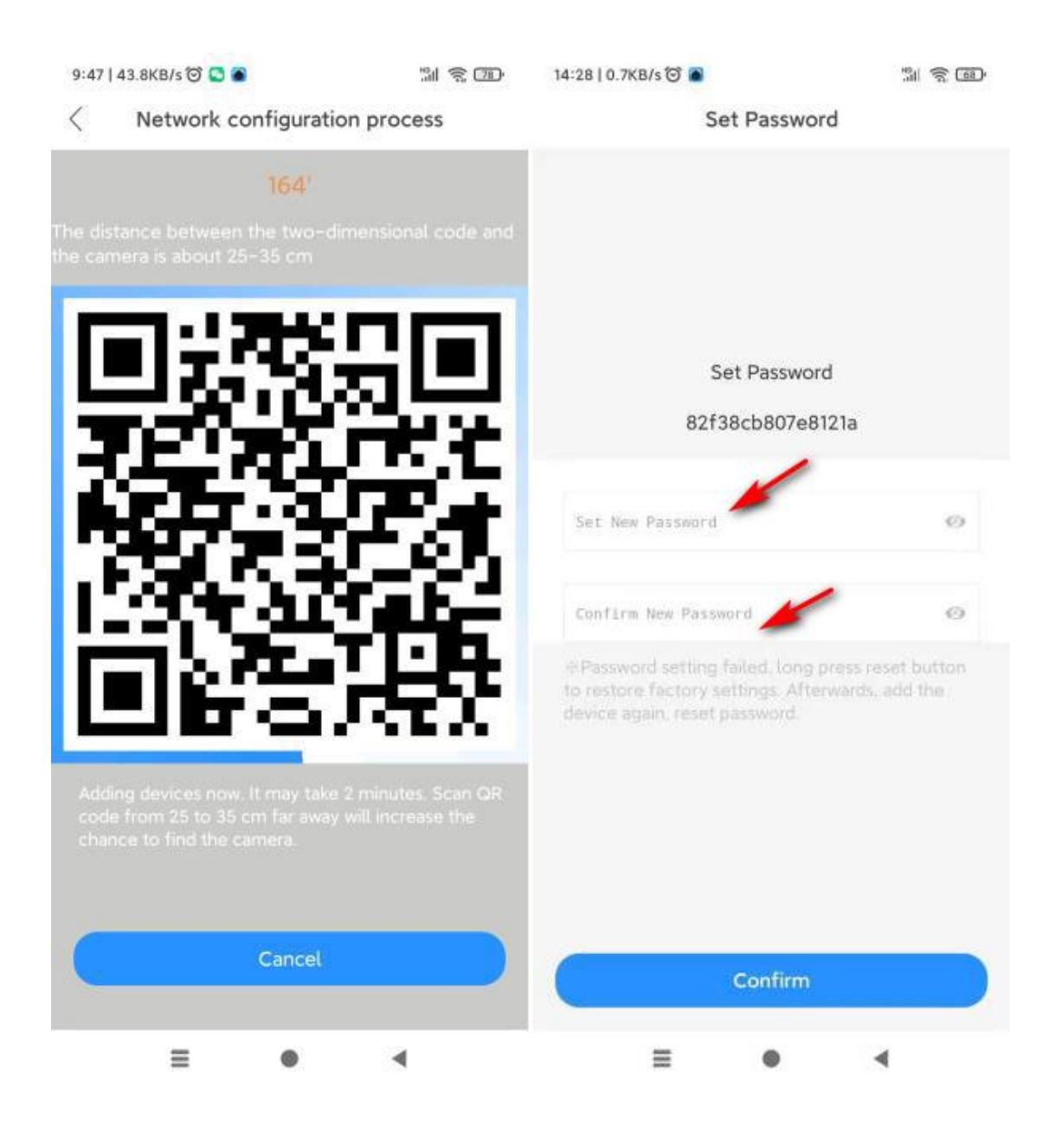

Pick a name for the device or you also can setup a name.please remember to save it .if you don't insert a storage card into the device at first,the device will appear it can't record normally

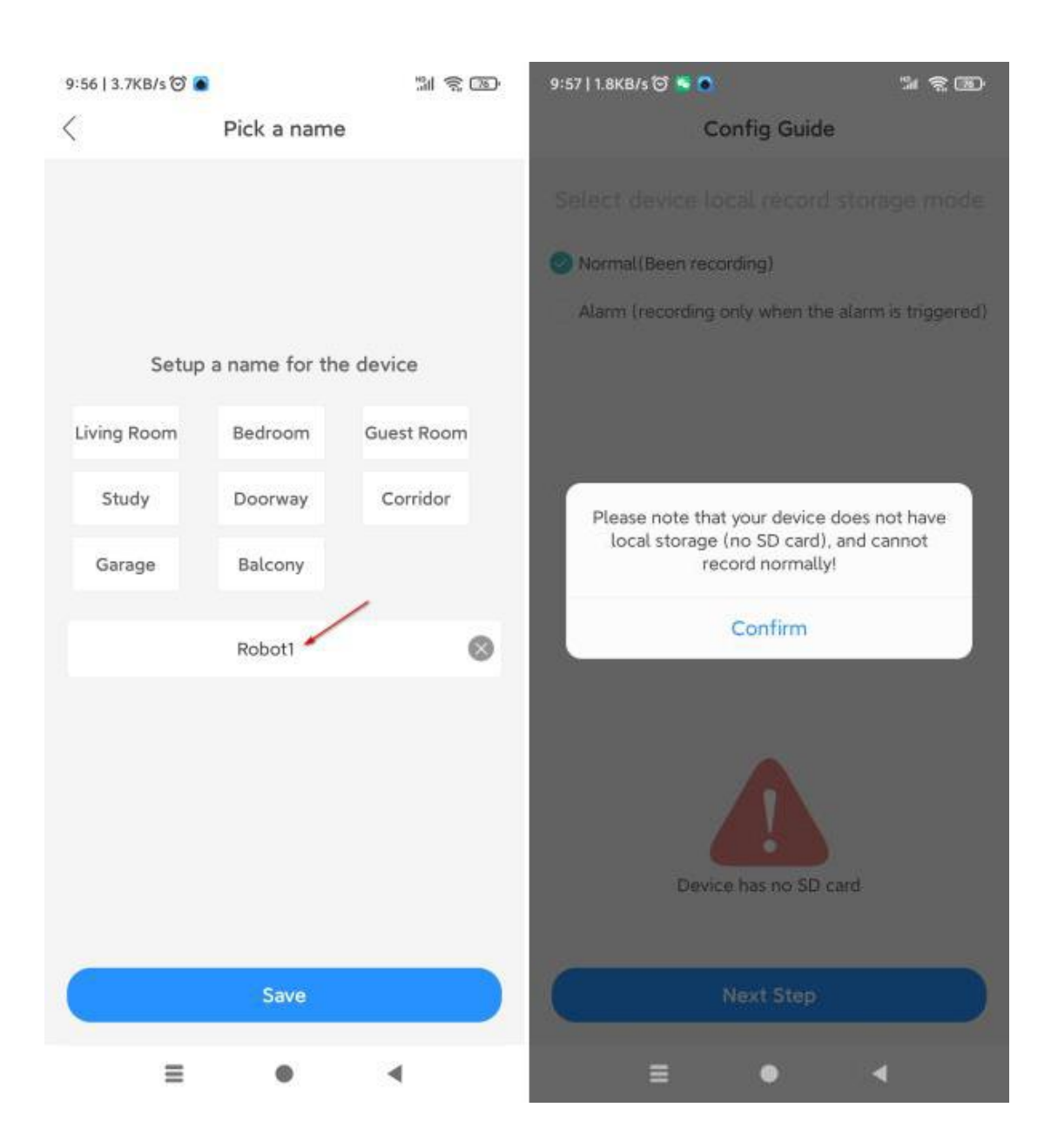

Config guide remind you if open alarm push switch, click done ,configuration guide have completely finished, the device contained page cover of snapshot appear on main page.

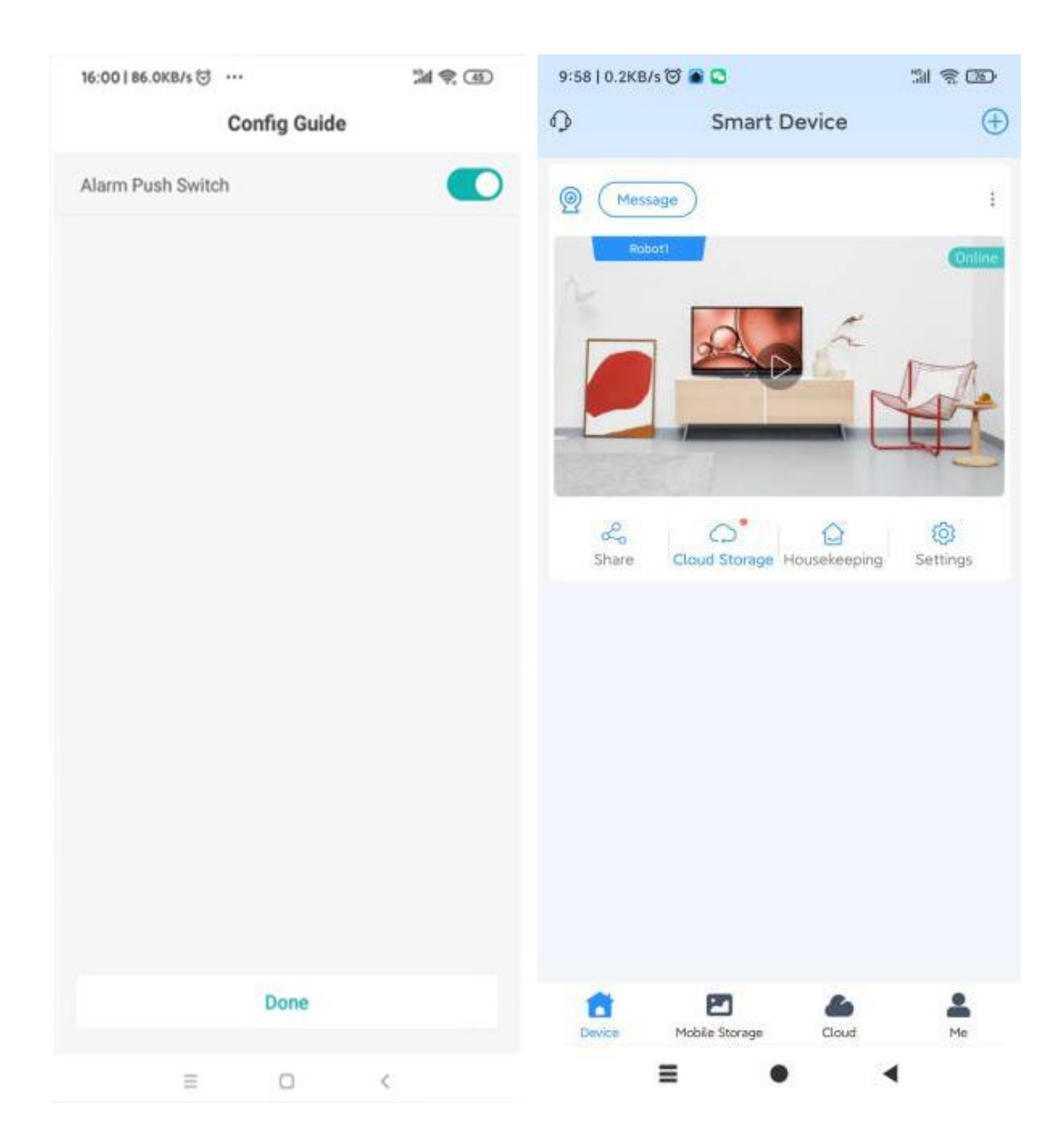

Click vou will view the live video from camera. begin to enjoy yourself to access and share your device.at the same time ,you can easy to adjust most function used the console

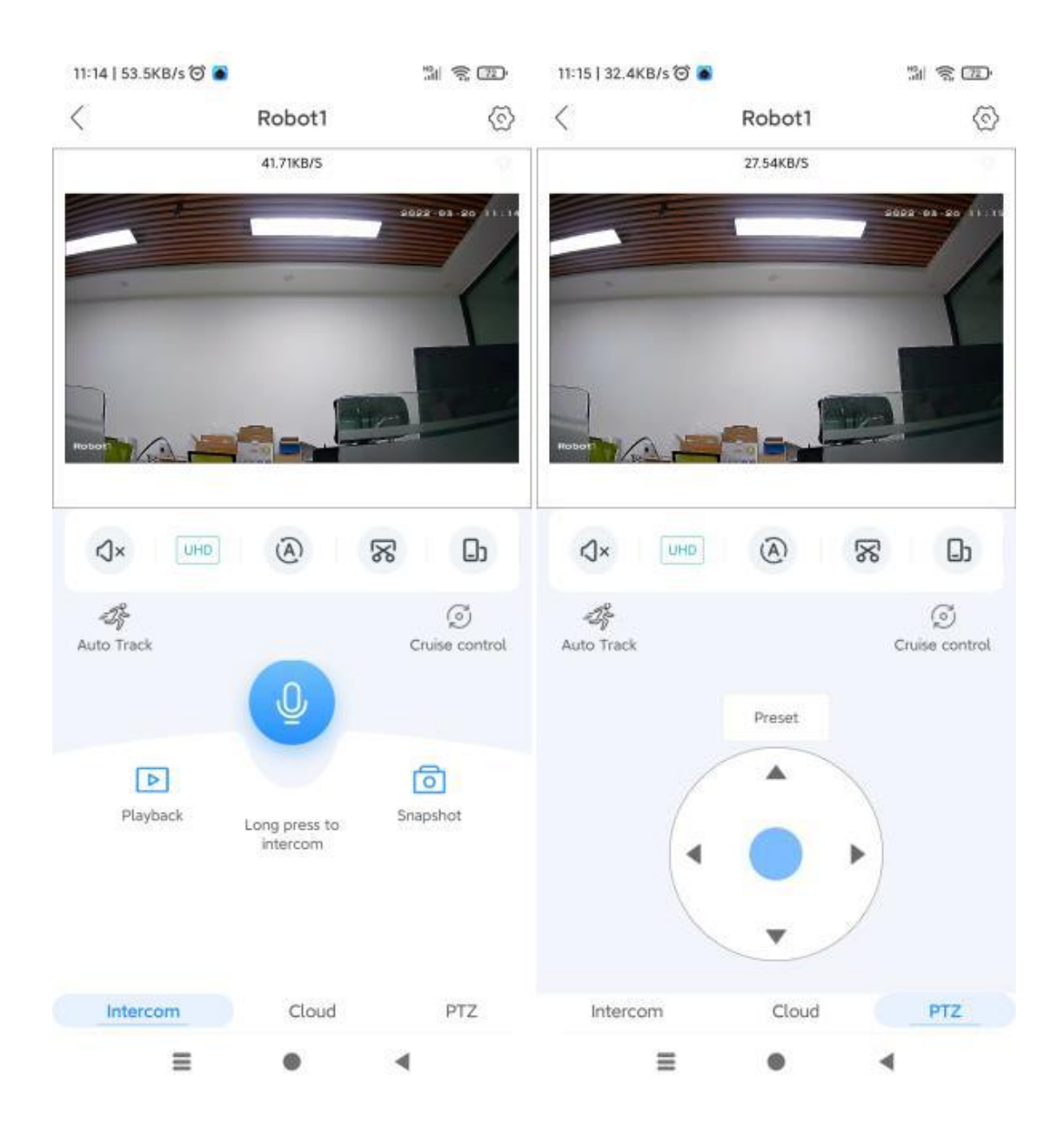

# **Attention:**cruise control function need set three position ,or it can't work for you

Besides the basic control key ,you also can click the icon of hexagon nut to go into background to set completely.the device also contain cloud storage service , but need pay for it per month or year

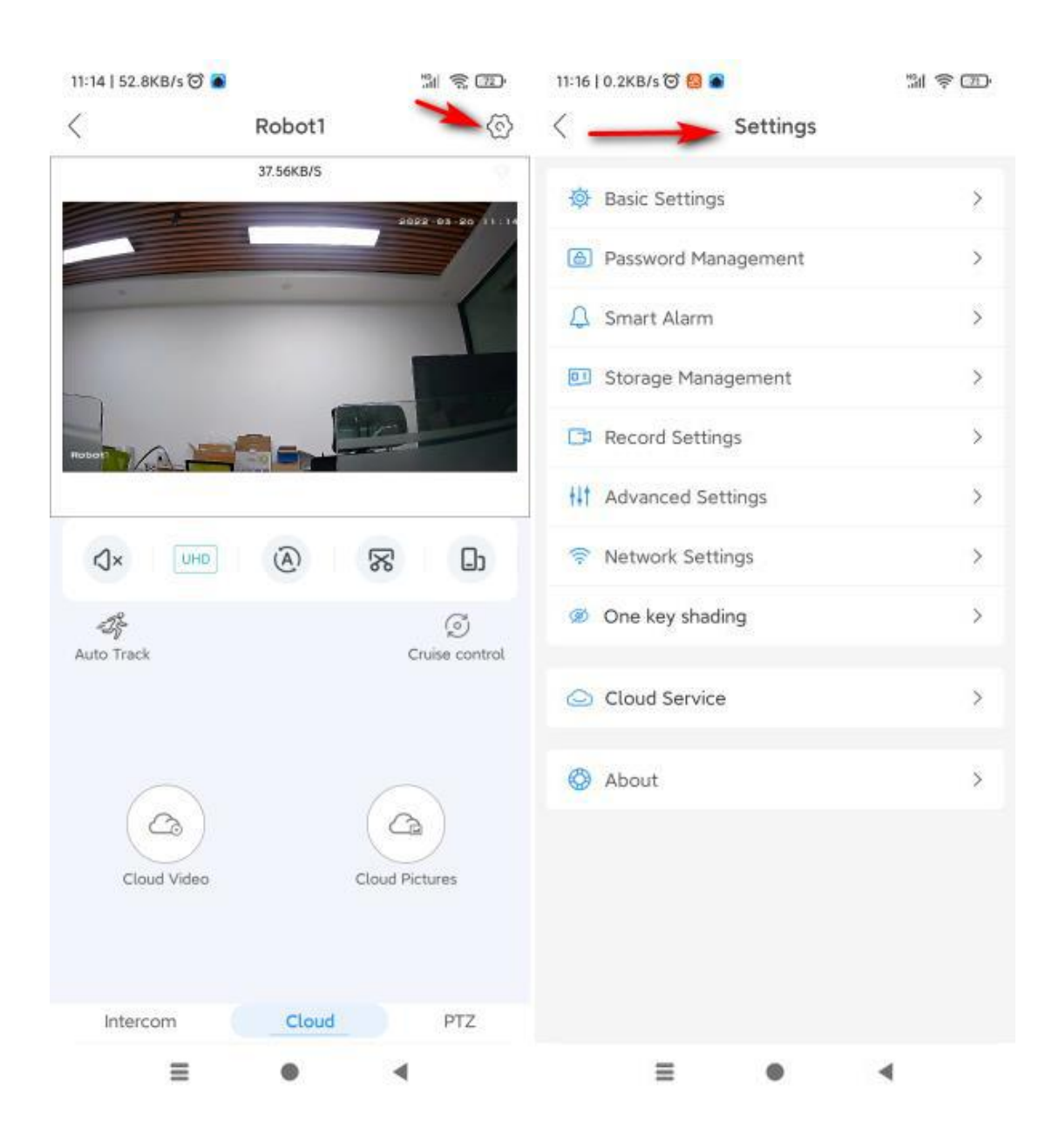

### FAQ

#### **Common problem:**

- Q: The camera is offline
  - 1. Check if the power supply is working properly
  - 2. Power off and restart the device to reconnect to the network
  - 3. The signal coverage is weak
  - 4. Signal interference shielding in special places

Q: How does the camera store video

- 1. The camera supports the F32 format with a maximum capacity of 64G. After the card is recognized, it automatically records, and when the storage is full, it automatically overwrites the original recording and loops recording;
- 2. Support opening cloud storage service to store video;

#### **Special statement**

The product is subject to the actual product, the instruction manual is for reference only

Mobile phone app and device firmware version support update, users can upgrade through the app.

Do not install the product in a place where it is damp, dusty, high temperature, flammable or explosive and out of reach of children.

#### VA20220326- 100908000013/100908000014